Avant de vous rendre dans la salle Gandjavi il faut au préalable avoir programmé votre visio via le site <u>https://uha.webex.com</u>

## Etape N°1 :

Placez le micro devant vous

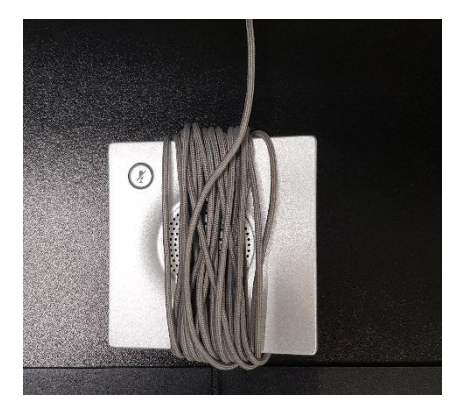

## Etape N°2 :

Saisissez la télécommande et appuyez sur le bouton « OK » pour démarrer le système

## Etape N°3 :

Une fois le système lancé dirigez-vous sur le menu de gauche à l'aide de la télécommande et appelez le contact nommé « **WebEx** »

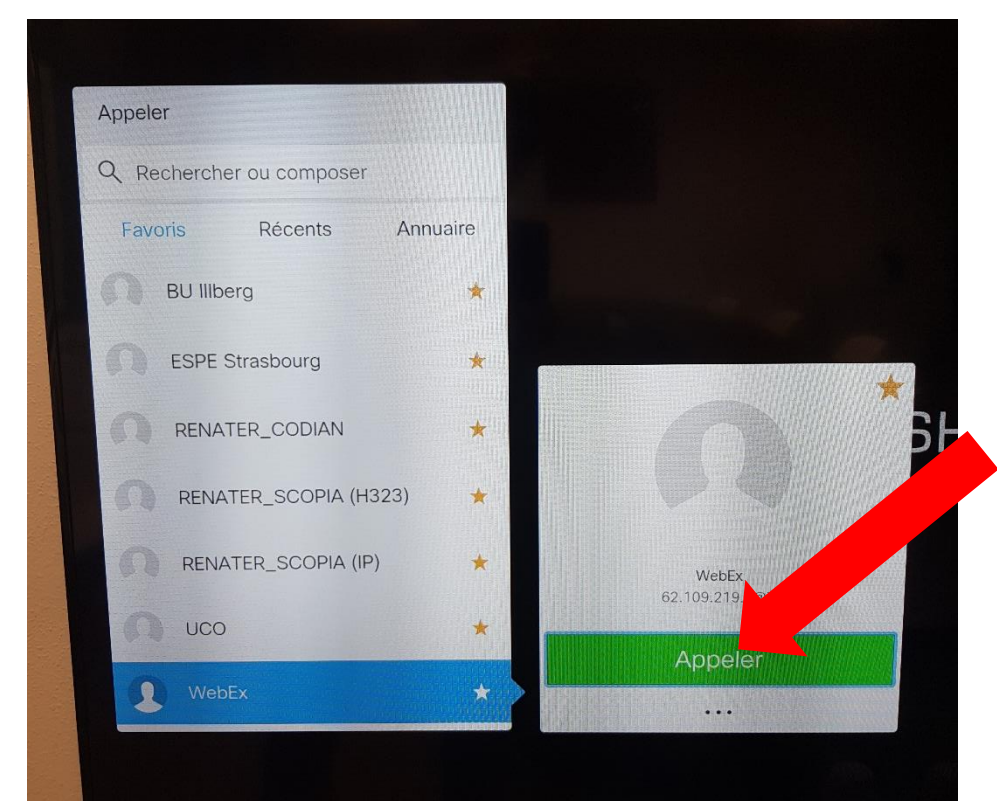

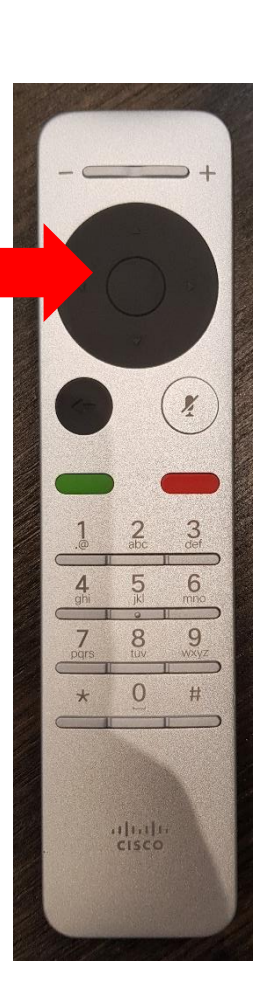

## Etape N°4 :

Une fois que vous êtes connecté **saisissez le numéro de votre conférence et terminez par #** (code reçu par email ou visible via votre espace WebEx)

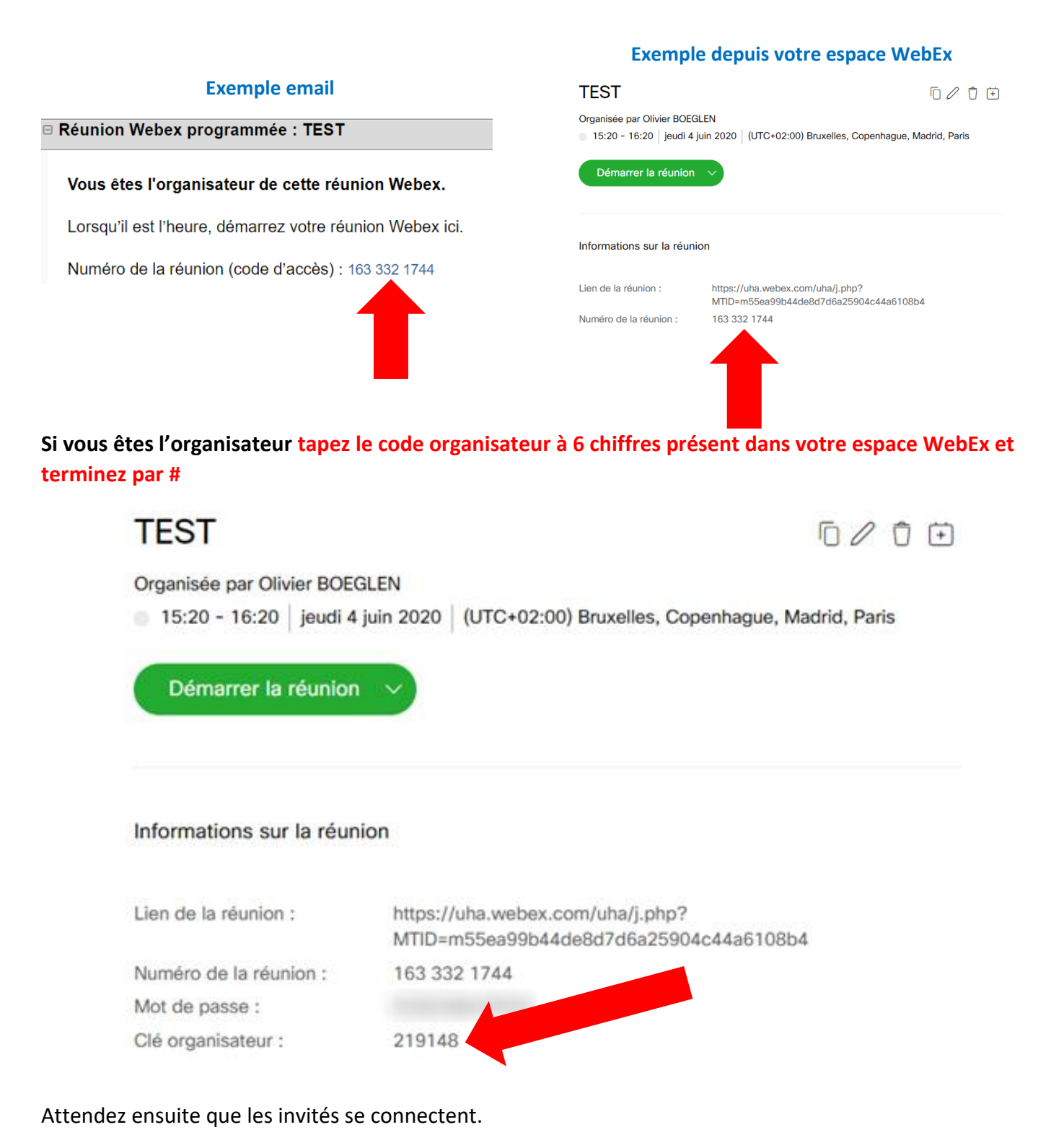

Si vous êtes un simple participant appuyez simplement sur # pour entrer en visio conférence